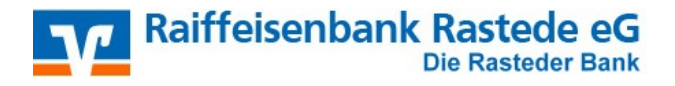

### 1. Installation der Proficash-Software

Bevor Sie mit der Installation der Proficash-Software beginnen, schließen Sie alle geöffneten Programme.

Installieren Sie anschließend die Software Ihres Chipkartenlesegeräts, bevor Sie mit der Installation der Proficash-Software beginnen.

Laden Sie die Installationsdatei der Proficash-Software von unserer Homepage (https://www.raibarastede.de/firmenkunden/zahlungsverkehr/banking/software-profi-cash.html) und starten Sie die Installation per Doppelklick.

Nach Akzeptieren der Lizenzvereinbarung führt Sie der Installationsassistent Schritt für Schritt durch die Installation.

## 2. Einrichtungsassistent

Beim ersten Programmstart wird automatisch der **Einrichtungsassistent** gestartet.

Hier vergeben Sie sich Ihr **Master-Passwort** gemäß den genannten Vorgaben.

Der Master ist der einzige Anwender mit Adminstratorenrechten, daher sollten Sie diesen Benutzer nicht für die tägliche Arbeit nutzen. Richten Sie als Master mindestens einen Anwender für die Nutzung des Online-Banking ein.

| Firma öffne     | n               |            |                       |               |  |  |  |  |
|-----------------|-----------------|------------|-----------------------|---------------|--|--|--|--|
| Profi cash 11.0 |                 |            |                       |               |  |  |  |  |
| Das Pas         | swort muß m     | indesten:  | acht Zeich            | hen lang sein |  |  |  |  |
|                 | und eine        | es der Sor | nderzeicher           | n             |  |  |  |  |
|                 | > < ( ) + - & ' | ?*;,%:     | <sup>™</sup> ∖ = enth | alten.        |  |  |  |  |
| 60-Tage         | Festversion     | (Testpha   | se endet an           | n 31.05.2016) |  |  |  |  |
|                 |                 |            |                       |               |  |  |  |  |
| Firma           | 1               |            |                       |               |  |  |  |  |
|                 |                 |            |                       |               |  |  |  |  |
| Anwender        | rr              | naster     |                       | •             |  |  |  |  |
| Passwort        |                 |            | 1                     |               |  |  |  |  |
|                 |                 |            | 1                     |               |  |  |  |  |
|                 |                 |            | -                     |               |  |  |  |  |
| Passwort wi     | ederholen       |            |                       |               |  |  |  |  |
|                 |                 | OK         |                       | Beenden       |  |  |  |  |
|                 |                 |            |                       |               |  |  |  |  |

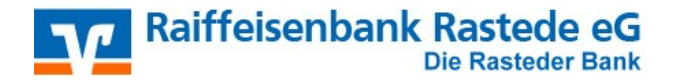

**HBCI-Chipkarte** 

### Firmenkonfiguration

Nach der Erstanmeldung öffnet sich automatisch das Fenster "Firmenkonfiguration". Für spätere Änderungen gelangen Sie in diese Maske über die Menüpunkte "Stammdaten - Firmenkonfiguration".

### Name

Geben Sie hier Ihren Namen bzw. den Namen Ihrer Firma ein. Dieser Name erscheint später bei jedem Programmstart zur Auswahl. Die weiteren Voreinstellungen können übernommen werden. Sie sind später jederzeit änderbar.

Klicken Sie anschließend auf "Speichern" und "Beenden"

| E Firmenkonfiguration                                                                                                    |                                                                                                    |                                                                                                    |                                                           |
|----------------------------------------------------------------------------------------------------|----------------------------------------------------------------------------------------------------|----------------------------------------------------------------------------------------------------|-----------------------------------------------------------|
| Nr 1 N <u>a</u> me Test                                                                                                    | Ihre Firma / Ihr Name                                                                                                    | •                                                                                                    |                                                           |
| Einstellungen                                                                                                    |                                                                                                    |                                                                                                    |                                                           |
| SE <u>P</u> A-XML-Datei-Laufwerk/-Pfad                                                                                                    | A:\                                                                                                    | Protokolle löschen nach                                                                                                    | Tagen                                                     |
| SEPA-XML-Datei-Name                                                                                                    |                                                                                                    | Historie löschen nach                                                                                                    | Tagen                                                     |
| Anzahl Begleitzettel                                                                                                    | 2 🔹                                                                                                    | Umsätze löschen nach                                                                                                    | Tagen                                                     |
| Standardverzeichnis Sicherheitsdateien                                                                                                    | A:\                                                                                                    | Vormerkposten lös <u>c</u> hen nach                                                                                                    | 14 Tagen                                                  |
| Vorbelegung Auftragserfassung                                                                                                    | letzter Auftrag ohne Betrag / ohne Auftragsart 💌                                                                                                    | 🔲 Vormerkposten bei Ums <u>ä</u> tzen                                                                                                    | anzeigen                                                  |
| Kontroll-Liste Zahlungsverkehr                                                                                                    | Liste drucken                                                                                                    | Datensicherungsabfrage alle                                                                                                    | 1 Tage                                                    |
| Vorbelegung Auftragsart für den 'master'                                                                                                    | SEPA-Überweisung 👻 Zahlungserinnerung S                                                                                                    | EPA-Lastschr. 5 🔹 Tage vor s                                                                                                    | sp. Versanddatum                                          |
| <ul> <li>ohne ID Zpfl. / Zempf.</li> <li>ohne Kategorien</li> <li>ohne Skonto</li> <li>ohne Auftragsgruppen</li> <li>ohne Sicherheitsabfragen</li> <li>ohne Beleg-Nummer</li> <li>ohne Meldewesen</li> <li>mit CAMT-Ausgabe</li> <li>mit Datev MT<u>9</u>40-Ausgabe</li> </ul> | <ul> <li>mit Steuer und Fibu</li> <li>Steuer- / Eibu-Einstellungen</li> <li>mit Workflow-Assistent</li> <li>tempgräre SEPA-XML- und DTAZV-Dateien verschlüsseln</li> <li>bei Datensigherung alle Firmen sichern</li> <li>ohne Zahlungserinnerung bei <u>WINDOWS-Start</u></li> <li><u>Ü</u>bertragungsprotokolle zur Fehleranalyse erstellen</li> <li>keine Einzelaufträge (SEPA-Dateien EBICS Senden) anzeigen</li> </ul> | Daten EinanzGruppe als Konte<br>eingelesene Dateien ohne R <u>id</u><br>ohne ID AZV-Zahlungsempfär<br><u>M</u> andatsvorbelegung<br><u>V</u> erwendungsschlüssel konfig<br><u>W</u> PC.INI-Datei bearbeite | o speichern<br>ickfrage löschen<br>nger<br>gurieren<br>en |
|                                                                                                    | <u>Speichern</u> <u>B</u> eenden                                                                                                    |                                                                                                    |                                                           |

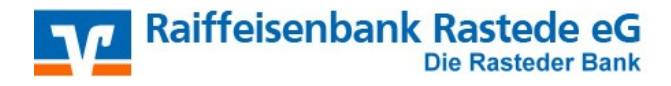

## 3. Anwenderverwaltung

In dem folgenden Fenster wählen Sie bitte "Anwender einrichten" aus

|                                                                                                    | Anwender bearbeiten ×                                                                                                    |
|----------------------------------------------------------------------------------------------------|----------------------------------------------------------------------------------------------------|
| Geben Sie in das Feld <i>"Anwender"</i><br>den gewünschten Namen ein.<br>Die weiteren Optionen sind mit Standardwerten<br>belegt und müssen nur bearbeitet werden,<br>wenn Sie besondere Wünsche haben.<br>Sie können diese Angaben aber auch<br>später eingeben bzw. ändern. | Anwender       Ändern         Anwender1       Leeren/Neu         Menüzuordnungen       Löschen         Menüprofil       Das Startpasswort         Kontenzuordnungen       Anwender lautet |
| Klicken Sie auf <i>"Speichern</i> ".                                                                                                    | Kontenprofil 'system'                                                                                                    |
| Sie bekommen nun folgenden Hinweis:                                                                                                    | nach 0 Fehlversuchen sperren<br>Anwender gesperrt                                                                                                    |
| Anwender 'zzz' mit Startpasswort 'system' OK<br>und allen Menüberechtigungen wurde<br>angelegt.<br>Bitte Kontenzuordnung vornehmen!                                                                                                    | nach       0       Tagen Passwort ändern         Vorbelegung Auftragsart       SEPA-Überweisung          keine Update- und Lizenzprüfung bei Programmstart                                |
|                                                                                                    | K < > > Speichern Beenden                                                                                                    |

Sobald Sie das Fenster mit "*OK*" bestätigen, werden Sie aufgefordert, Konten zuzuordnen. Da noch keine Konten vorhanden sind, können Sie oben den Haken bei "neue Konten automatisch zuordnen" setzen, so dass der User später alle übertragenen bzw. eingerichteten Konten sehen und bearbeiten darf. Beenden Sie vorerst die Eingabe mit Klick auf "*Speichern*" und "*Beenden*".

| Zugeordnete | Konten:                |         |                               | Nicht zugeord                                                                    |
|-------------|------------------------|---------|-------------------------------|----------------------------------------------------------------------------------|
| -           |                        | *       | <• Hinzufügen<br>Entfernen -> | 28062165<br>28062165<br>28062165<br>28062165<br>28062165<br>28062165<br>28062165 |
| Kontenzu    | ordnung übernehmen von | Speiche | ern E                         | Beenden                                                                          |

Sie befinden sich nun wieder im Fenster Anwender bearbeiten. Beenden Sie nach den vorgenommenen Einstellungen die Eingabe mit Klick auf *"Speichern"* und *"Beenden"*.

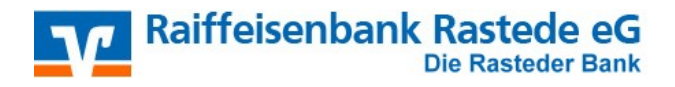

# 4. Online-Zugang

Nun muss ein Legitimationsmedium eingerichtet werden.

Starten Sie dafür die Software neu und melden den eingerichteten Anwender mit dem Startpasswort "**system**" an.

Dieses Passwort muss der Anwender nun in ein individuelles Passwort ändern.

Wählen Sie im dann im Menü "Stammdaten" den Bereich "HBCI-Verwaltung". Den angezeigten Hilfetext können Sie schließen.

| Klicken Sie in dem sich öffnenden<br>Fenster auf <i>"Chipkartendaten lesen"</i> .<br>Sie werden nun aufgefordert am<br>Chipkartenleser Ihre PIN einzugeben. | HBCI-Kürzel ?<br>Bankleitzahl<br>Benutzerkennung<br>VR-Kennung<br>Sicherheitsmedium           |                                  |                                            | ▼ Neu                                                  |
|----------------------------------------------------------------------------------------------------|-----------------------------------------------------------------------------------------------|----------------------------------|--------------------------------------------|--------------------------------------------------------|
| Es wird eine Online-Verbindung<br>zur Bank aufgebaut<br>und die Daten Ihrer Chipkarte<br>werden Ihnen in einem neuen                                        | Verzeichnis Sicherheitsdateien<br>Benutzerdaten aktualisieren<br>Verwaltung Sicherheitsmedium | C:\<br>Freistellungsd            | aten anzeigen                              | Statusprotokoll holen                                  |
| Fenster angezeigt.                                                                                                    | Sicherheitsdatei erstellen                                                                    | ) Schlüsse                       | el ändern                                  | Schlüssel sperren                                      |
| Sie können sich nun einen<br>Namen für Ihr HBCI-Kürzel (frei<br>wählbar*) vergeben.<br>Klicken Sie anschließend auf<br><i>"Speichern</i> ".                 | vorhandenes Sicherheitsmediur<br>Sicherheitsdatei le<br>Chipkartendaten I                     | n übernehmen / be<br>sen<br>esen | earbeiten<br>Chipkarte<br>Chipkarten-Fehlb | n-Transport-PIN ändern<br>edienungszähler zurücksetzen |
| *Bitte wählen Sie einen Namen,<br>mit dem Sie die Bank leicht identifizieren<br>können,<br>wie z.B. "Raiba".                                                | Kartenleserkonfiguration<br>Typ OPC/SC OCT-API                                                | aktiver Kartenlese               | r<br>rfunktionalität nutze<br>Beenden      | en                                                     |
|                                                                                                    |                                                                                               |                                  |                                            |                                                        |

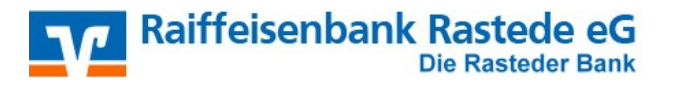

# **HBCI-Chipkarte**

Ihnen wird nun wieder das Fenster "HBCI-Verwaltung" angezeigt.

Wählen Sie das Feld "*Benutzerdaten aktualisieren*" und es wird erneut eine Online-Verbindung zur Bank aufgebaut.

Nach erfolgreicher Übermittlung werden Ihnen alle zugeordneten Konten und Rechte angezeigt und Sie können mit einem Klick auf "*Anlegen*" alle Konten übernehmen oder nur die Konten markieren, mit denen Sie arbeiten möchten.

Beenden Sie die Einrichtung mit Klick auf "*Speichern*" und "*Beenden*" und schließen Sie alle weiteren Fenster.

| HBCI-Verwaltung                                                                                                    | ×                                        |  |  |  |  |  |
|----------------------------------------------------------------------------------------------------|------------------------------------------|--|--|--|--|--|
| HBCI-Kürzel ? Chipkarte                                                                                                    | ∽ Bearbeiten                             |  |  |  |  |  |
| Bankleitzahl     31060517       Benutzerkennung     6726305099000047110616       VR-Kennung     VRK6305099000047110616       Sicherheitsmedium     Chipkarte (RDH)       Verzeichnis Sicherheitsdateien     A:\ |                                          |  |  |  |  |  |
| Benutzerdaten aktualisieren Freistellungsdaten anzeig                                                                                                    | gen Statusprotokoll holen                |  |  |  |  |  |
| Verwaltung Sicherheitsmedium / -verfahren<br>Chipkartendaten schreiben Schlüssel ändern Schlüssel sperren<br>Karten-PIN ändern<br>Signatur-PIN ändern                                                           |                                          |  |  |  |  |  |
| vorhandenes Sicherheitsmedium übernehmen / bearbeiten                                                                                                    |                                          |  |  |  |  |  |
| Sicherheitsdatei lesen C                                                                                                    | Chipkarten-Transport-PIN ändern          |  |  |  |  |  |
| Chipkartendaten lesen Chipkart                                                                                                    | en-Fehlbedienungszähler zurücksetzen     |  |  |  |  |  |
| Kartenleserkonfiguration<br>Typ  PC/SC  CT-API REINER SCT cyberJack e-<br>TAN-Generatorfunktional Speichern Be                                                                                                  | com plus USB 1 v<br>ität nutzen<br>enden |  |  |  |  |  |

## 5. Lizenz-Aktivierung

## Beantragung einer neuen Lizenz:

Nach der Installation können Sie die Software 60 Tage lang ausführlich testen.

Wenn wir Sie überzeugen konnten, bestellen Sie direkt in der Software über das **Proficash-Logo -** "Lizenzinformation" einen Lizenzschlüssel:

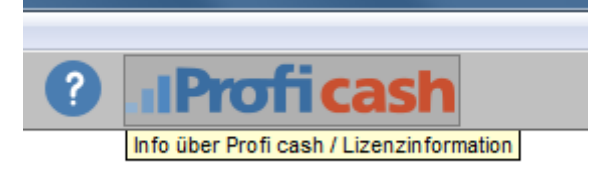

Tragen Sie hierzu folgende Daten ein und klicken Sie auf "Lizenzschlüssel anfordern":

Bankleitzahl Ihre Kundennummer : **280 621 65** i.d.R. Ihre Kontonummer ohne die letzten beiden Stellen

## Sie besitzen schon einen gültigen Lizenzschlüssel?

Tragen Sie einfach Ihre vorhandenen Lizenzdaten ein und bestätigen anschließend die Eingaben mit "*Online registrieren*".

Sobald eine Erfolgsmeldung erscheint, steht Ihnen die Software als voll lizenzierte Version zur Verfügung.

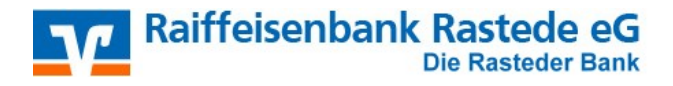

**HBCI-Chipkarte** 

## 6. Kontoumsätze abholen (Konten aktualisieren)

Kontoumsätze erhalten Sie durch Anklicken des Symbols "grüner Blitz":

| Pro   | ofi cash *** ` | TESTVERSION no | och 57 Tage *** |              |        |                 |                     |           |
|-------|----------------|----------------|-----------------|--------------|--------|-----------------|---------------------|-----------|
| Datei | Tagesgeschäft  | Stammdaten     | Auswertungen    | Einstellunge | n Hilf | e               |                     |           |
| v     | <b>I</b>       | 😔 🚰            |                 | 🎭 🗐          | 4      |                 | ↓ <u> </u>          | 5         |
|       |                |                |                 |              |        | Datenübertragun | g starten / Jobs br | earbeiten |

Mit dem Befehl "Senden" führen Sie die markierten Aufträge aus

| Datenübertragung                      |             |              |                   |             |               |                       |                    |
|---------------------------------------|-------------|--------------|-------------------|-------------|---------------|-----------------------|--------------------|
| Bitte die zu sendenden Jobs markierer | ı.          |              |                   |             |               |                       |                    |
| nur Jobs anzeigen zu Kontokategorie   |             |              | •]                |             |               | alle nicht erfolgreic | nen Jobs markieren |
| nur folgende Jobart anzeigen          | 🧿 alle 🕥 ZV | O UMS/SLD/VM | K 🔘 EKA 🔘         | ртк 🔘       | ) Sonstige    |                       |                    |
| <u>*</u> )                            |             |              |                   |             | A             |                       | _                  |
| Nr Kto-Kürzel                         |             | BLZ KtoNr    | Verfahren         | Art         | Ubertragung B | etrag                 | Bankaustuhrung     |
|                                       |             |              |                   |             |               |                       |                    |
| senden am 04.03.16 🔲 14               | ▼[:15 ▼]Uhr | Programm     | nach der Datenübe | ertragung b | eenden        |                       | Internetzugang     |
| Senden Bearbeiten                     | Rundruf     | Löschen/Stor | mieren            |             |               |                       | Beenden            |

## Sichern Sie Ihre Daten regelmäßig, um Datenverluste zu vermeiden !!

Viel Erfolg wünscht Ihnen die

Raiffeisenbank Rastede eG Raiffeisenstr. 1 26180 Rastede Tel. 04402 / 9388 - 88

eMail: info@raiba-rastede.de

Internet: www.raiba-rastede.de